# **Prepaid Shipments**

Training + Development Ready, Set, Grow!

All information contained in this publication is proprietary. No reproduction, distribution or use of the material is permitted without the express permission of Academy Sports + Outdoors. © 2014 Academy Ltd., d/b/a Academy Sports + Outdoors. All rights reserved.

Back to Shipment Type

WBTATMOSreadytoshipvendor20150710v1d2

## Shipping Prepaid to Academy

- If you are a Vendor shipping prepaid to Academy locations forward the Prepaid Carriers Training and Academy's Guide for Carriers to your carrier of choice.
- All delivery request for an appointment for the next business day will need to be submitted before 2:00 PM.
- Please do not send your driver unless you have received an appointment number from Academy via e-mail to the email address provided on the submission.

Prepaid Carrier Tender Processes

• All PPD carriers will login with the same user ID and password

Enter Identity Doman Identity Domain: usacademyItd70536

Carrier Log in Enter User Name and Password User Name: RC3.ASOCARRIER Password: Academy1

| SIGN IN TO<br>ORACLE CLOUD |
|----------------------------|
|                            |
| Traditional Cloud Account  |
| usacademyltd70536          |
| Remember my choice  Go     |

| SIGN IN TO<br>ORACLE CLOUD                                                                       |  |
|--------------------------------------------------------------------------------------------------|--|
|                                                                                                  |  |
| Traditional Cloud Account         Welcome usacademyltd70536 change domain         RC3.ASOCARRIER |  |
|                                                                                                  |  |
| Can't access your account?                                                                       |  |

- To enter PPD shipment details, click on the Enter **PPD Shipment Details** link
- Click on NEW

| EMINENT | Rapid Command and Control Center |                                                    | â |
|---------|----------------------------------|----------------------------------------------------|---|
|         |                                  | Enter PPD<br>Shipments                             |   |
|         |                                  | Order Release Finder                               |   |
|         |                                  | CLICK NEW BELOW Begins With  Search New Sort Order |   |

### Prepaid Carrier Tender Processes

- PRO/BOL Number Enter in your Pro/BOL Number for the shipment
- Delivery Date Click the Calendar to enter the delivery date for the shipment
- Payment Method Select PPD from the pull down
- Order Configuration Do Not Change
- Source Location ID Do Not Change
- Destination Location ID Select the destination from the pull down
- Trailer Number Enter the trailer number for the shipment
- Additional Comments Free form to enter a small description for the shipment
- Payment Terms Select PPD
- Carrier SCAC , Name, Address and contact information
- Click Ship Unit button

| Order Release                                                       | 1                                                           | of 1                                     |                                 |                                   |                                                                                                    |
|---------------------------------------------------------------------|-------------------------------------------------------------|------------------------------------------|---------------------------------|-----------------------------------|----------------------------------------------------------------------------------------------------|
| Order Release Ship Unit Line Item<br>Order Release ID Order Base ID | Source Location ID Destination                              | Location ID                              |                                 |                                   | -                                                                                                    |
| * PRO/BOL Number<br>741852963                                       |                                                             |                                          |                                 |                                   |                                                                                                    |
| * Delivery Date<br>12/08/2017 15:00:00                              | * Payment Method<br>PPD V<br>Earliest Estimated Pickup Date |                                          |                                 |                                   | Order Release<br>Order Release Ship Unit Line Item<br>Order Release ID Order Base ID Source Location ID |
| PREPACK T                                                           |                                                             | * Destination Leastion ID                |                                 |                                   | ID Packaged Item ID Item Name derived from Pa                                                           |
| PPD_SHIPPING<br>Q 60 +                                              |                                                             | 895 - Katy TX V                          |                                 |                                   | New Line Item                                                                                           |
| * Trailer Number<br>56457                                           | * Carrier SCAC<br>CNWY                                      | PAYMENT TERMS SELECT PPD<br>PPD          |                                 |                                   | Select Line<br>♀ ⋳∂ + Save                                                                              |
| Additional Comments SUPPLIES                                        | * Carrier Name<br>CONWAY                                    | * Carrier Address<br>28 MAPLE ST. ALBANY | * Carrier Phone<br>777-388-3888 | * Carrier Email<br>BOB@CONWAY.COM | -                                                                                                    |
| Carrier Contact Name<br>BOB                                         |                                                             |                                          |                                 |                                   |                                                                                                    |

# Prepaid Carrier Tender Processes Click the New Line Item button to enter specific PO information Leave Blank – LEAVE BLANK Do not change Total Package Count – Enter the carton count for the individual purchase order Weight – Enter weight for the individual purchase order Volume –Enter volume for the individual purchase order type – Do not change PO Number – Enter the purchase order number Contact Info – Enter the store number – The vendor name of the PO– Free form to enter in any comments necessary Reference Number Qualifier ID –Click the pull down arrow and select PALLET\_COUNT and Reference Number (the number of pallets) Click Save to the right of the Reference Number Click Save once the information is entered Then Finished or New Line Item for new PO and repeat the above steps to enter all po's on the bill of lading on that trailer.

| Line Item                                                                                                    |                                                                                       |                                                      |                            |                                                                                                    |
|----------------------------------------------------------------------------------------------------|---------------------------------------------------------------------------------------|------------------------------------------------------|----------------------------|----------------------------------------------------------------------------------------------------|
| LEAVE BLANK  Total Package Count  Total Package Count  Total Package Count  Store Number  IF NEEDED  Store Number  IF NEEDED  Store Store | Packaged Item ID<br>PPD  * Volume  150 CU FT Volume  Vendor Name  THE SHIPPING VENDOR | * PO Number<br>741852963<br>Comments<br>ANY COMMENTS | Contact Info<br>JOHN SMITH | Order Release<br>Order Release Ship Unit Line Item<br>Order Release ID Order Base ID Source L<br>ID Packaged Item ID Item Name deriv<br>New Line Item |
| Special Service Group                                                                                                    | * Special Service                                                                     | ् 62 🕂                                               |                            |                                                                                                    |
| Reference Number Qualifier ID  Reference Number Qualifier ID                                 |                                                                                       | * Reference Number                                   |                            |                                                                                                    |

### Prepaid Carrier Tender Processes

- If shipping multiple PPD POs, click the **New Line Item** tab to create additional POs
- Click the **Finished** button at the top of the screen once all the information for the shipment has been entered
- To create another shipment, click the **Create Another** button or repeat the option below

| Order Release                                               | 1 of 1 New Finished                      |                                        |                        |
|-------------------------------------------------------------|------------------------------------------|----------------------------------------|------------------------|
| Order Release Ship Unit Line Item                           |                                          |                                        |                        |
| Order Release ID Order Base ID Source Location ID Destinati | n Location ID 895                        |                                        |                        |
| ID Packaged Item ID Item Name derived from Packaged Item    | Total Package Count Packaging Unit Count | Packaging Unit Transport Handling Unit | Weight Volume          |
| PPD                                                         | 50                                       |                                        | 1500.00 LB 150.00 CUFT |
| New Line Item                                               |                                          |                                        | L                      |

| Results                                                          |
|------------------------------------------------------------------|
| Success                                                          |
| You successfully created the following records:<br>RC3.741852963 |
| induity Another                                                  |

### Use this information for entering information PDD shipment details

| Field                   | Provide                                                    |
|-------------------------|------------------------------------------------------------|
| PRO/BOL Number          | PRO Number for LTL or BOL for TL                           |
| Delivery Date           | Date you will deliver to Academy                           |
| Payment Method          | PPD                                                        |
| Order Configuration     | DO NOT CHANGE                                              |
| Source Location ID      | DO NOT CHANGE                                              |
| Destination Location ID | Choose either Katy or Jeffersonville from the drop<br>down |
| Payment Terms           | PPD                                                        |
| Trailer Number          | Trailer number                                             |
| Carrier SCAC            | SCAC of Trucking Company                                   |
| Carrier Name            | Name of Trucking Company                                   |
| Carrier Address         | Carrier Address                                            |
| Carrier Phone           | Carrier Phone Number                                       |
| Carrier Email           | Carrier Contact Email                                      |
| Carrier Contact Name    | Enter Carrier Contact Name                                 |
| Additional Comments     | Provide Additional Comments                                |
| Reference Number        |                                                            |
| Qualifiers              | DO NOT CHANGE                                              |

If shipping directly to any of the Academy store do not use OTM. If more information is needed, contact the Shipper.

### Use this information for entering information new line item shipment details

| Field         | Provide                                          |
|---------------|--------------------------------------------------|
| LEAVE BLANK   | DO NOT CHANGE                                    |
| Total Package | Put in Carton Count for individual Purchase      |
| Count         | Order                                            |
| Weight        | Enter Weight for individual Purchase Order       |
| Volume        | Enter Volume for individual Purchase Order       |
| Type – DO NO  | DO NOT CHANGE                                    |
| PO Number     | Enter the Purchase Order Number                  |
| Contact Info  | Enter Contact Info                               |
| Store Number  | Enter an Academy Store Number if known           |
| Vendor Name   | Enter Vendor Name from Pickup                    |
|               | Enter any additional comments for the individual |
| Comments      | PO                                               |

# Questions?

Contact <u>Domestic.Logistics@Academy.com</u> for any questions.

Back to Shipment Type